## How To Respond To Tenders FutureBuy

**DUBAI FUTURE FOUNDATION** 

2019

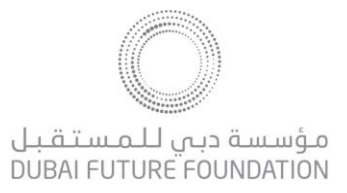

## Supplier User Guide – How To Respond To Tenders

Dear Valued Supplier,

Welcome to "FutureBuy Procurement Portal" user guide.

This user guide will lead you through how to respond to tenders you've been invited to by Dubai Future Foundation Buyers via FutureBuy and will be delivered through a step-by-step approach.

If you are facing difficulties at any time during the registration process, you can email our help desk for assistance at <u>sourcingsupport@tejari.com</u>.

Alternatively, you can dial +971 800 8363377 (800 Tenders) for telephonic support from Sundays to Thursdays 8:00 AM – 5:00 PM (GMT + 4:00) Abu Dhabi, Muscat.

Sincerely,

Dubai Future Foundation Team

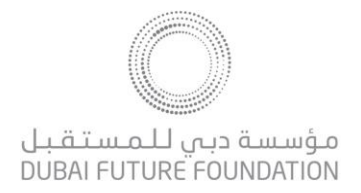

## Step 1: Access the FutureBuy link <a href="https://www.futurebuy.ae/web/login.html">https://www.futurebuy.ae/web/login.html</a>

Once you have accessed the URL, enter your username and password in order to gain access to the portal.

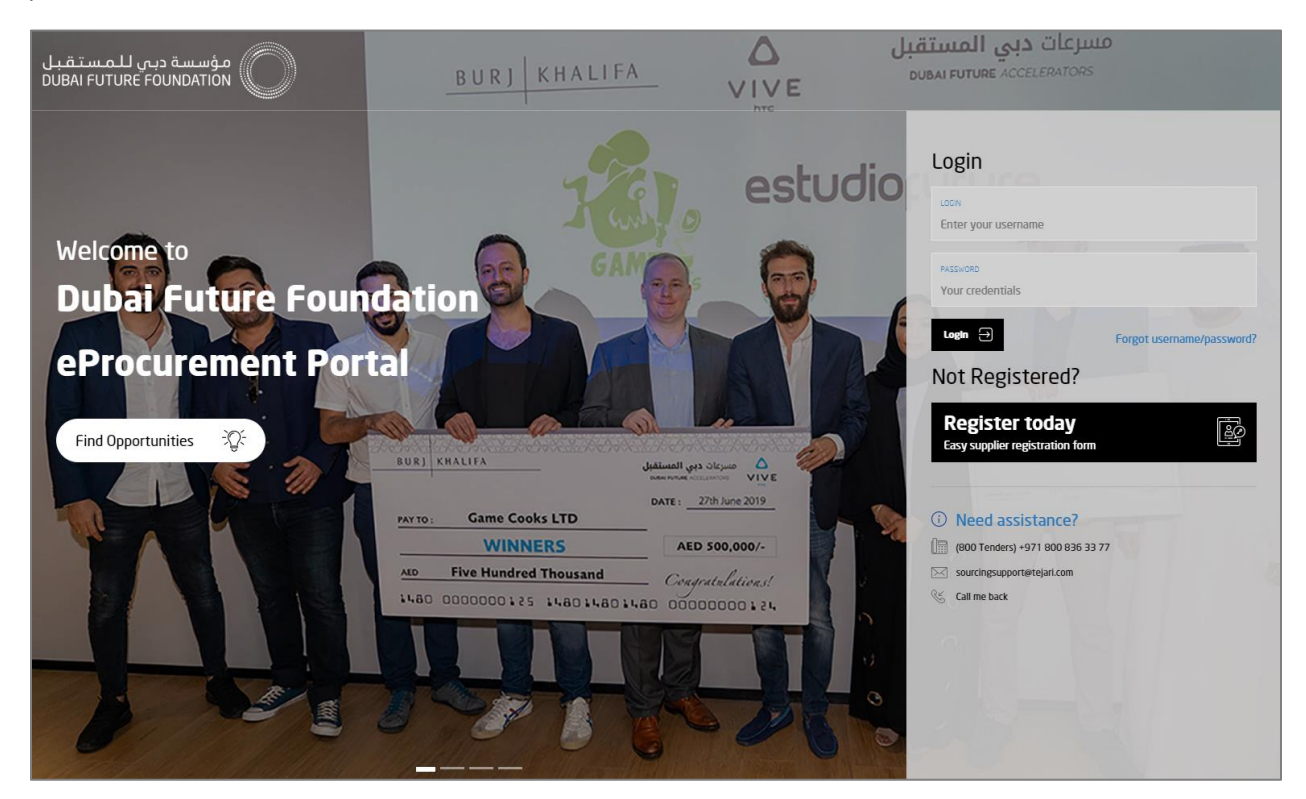

Step 2: From the list of available RFIs or RFQs, click on the required specific RFx:

| â         | My RFQs Open to All Suppliers |                        |            |                       |                                        |                      |
|-----------|-------------------------------|------------------------|------------|-----------------------|----------------------------------------|----------------------|
|           |                               |                        |            |                       |                                        | •••                  |
| <b>**</b> | Filter By: All RFQs           | (type to start search) | ~          |                       |                                        |                      |
| đ         | RFQ Code RFQ Title            | Project Code           | RFQ Status | RFQ Closing Date/Time | <ul> <li>Buyer Organisation</li> </ul> | Response Status      |
|           | 1 rfq_1 Office Design Concept | tender_1               | m Running  | 10/10/2019 10:00      | Buyer                                  | No Response Prepared |
|           | Total 1                       |                        |            |                       |                                        | 10 • Page 1 of 1     |

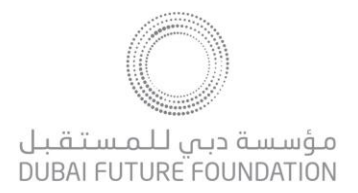

Step 3: Once you have accessed the RFI/Q,

You will land on the **My Response** tab to review the questionnaire listing the tender scope of work, technical questions and details of the tender.

You will need to click on the **Create Response** icon to initiate a response.

| ▼ RI<br>Pro<br>Clo<br>Res                          | RFQ: rfq_1 - Office Design Concept       Imit Running         Project:tender_1- ABC       Closing Date: 16/11/2019 10:00:00         Response Last Submitted On: Not Submitted Yet       Not Submitted Yet |                                                                       |                      |  |  |  |  |  |  |
|----------------------------------------------------|----------------------------------------------------------------------------------------------------|-----------------------------------------------------------------------|----------------------|--|--|--|--|--|--|
| RFQ De                                             | RFQ Details     Messages (Unread 0)       Settings     Buyer Attachments (0)     My Response   Associated Users                                                                                           |                                                                       |                      |  |  |  |  |  |  |
| Curre                                              | ncy: AED                                                                                                    | Create Respons                                                        | e Decline To Respond |  |  |  |  |  |  |
| <ul><li><b>⁺</b> Vie</li><li><b>⁺</b> 1.</li></ul> | <ul> <li>View Response Index Only</li> <li>1. Qualification Response (Questions: 19)</li> </ul>                                                                                                    |                                                                       |                      |  |  |  |  |  |  |
| - 1.1                                              | 1 Registration - Section of Profile Questions                                                                                                    | S                                                                     |                      |  |  |  |  |  |  |
|                                                    | Question                                                                                                    | Description                                                           | Response             |  |  |  |  |  |  |
| 1.1.1                                              | Established Date                                                                                                    | * Please insert the company's Established Date                        | 10/09/2019           |  |  |  |  |  |  |
| 1.1.2                                              | 1.2 Trade / Business License Document * Please attach a copy of the Company's Valid Trade / Business License & insert the Expiry Date                                                                     |                                                                       |                      |  |  |  |  |  |  |
| 1.1.3                                              | Trade / Business License Number                                                                                                    | 12345                                                                 |                      |  |  |  |  |  |  |
| 1.1.4                                              | Issuing Authority                                                                                                    | ✤ Please mention the Issuing Authority of the Company's Trade License | dubai                |  |  |  |  |  |  |
| 1.1.5                                              | 1.1.5 Company Profile * Please attach a copy of the Company's Profile                                                                                                    |                                                                       |                      |  |  |  |  |  |  |

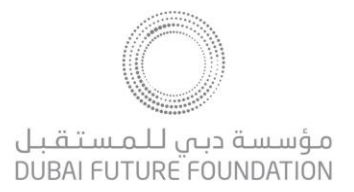

## Step 4: Once you have accessed the RFI/Q,

You may click on the **Edit Response** icon to begin drafting your response. All the question marked with a red asterisk (\*) is set as mandatory. You won't be able to submit your response without responding to these questions.

| RFQ: r       | fq_1 - Office Design C                                                 | oncept                                                                                                    | m Run                 |
|--------------|------------------------------------------------------------------------|----------------------------------------------------------------------------------------------------|-----------------------|
| <b>⊢</b> Bac | k to List                                                              |                                                                                                    | •                     |
| - 2.         | Technical Response (Que                                                | stions: 7 )                                                                                                    | Edit Response         |
| - 2          | 1 Confirmation of Responses                                            | - Question Section                                                                                                    |                       |
|              | Question                                                               | Description                                                                                                    | Response              |
| 2.1.1        | Scope of Work                                                          | * Please attach a copy of your Methodology here. Please note that no financial or commercial information should be included in this section. The proposal should outline a creative concept that is aligned with Dubai Future Foundation brand and its' objectives. Detailed scope of work is included in the scope of work. This document can be found in the document attachment area of this RFQ The consultant should propose the main activities of the assignment, their work breakdown structure and expected duration, phasing and dependencies and delivery dates of milestones/submissions. The proposed work plan should be consistent with the proposed approach and methodology. | (no file<br>attached) |
| 2.1.2        | Company Profile                                                        | * Please attach here a copy of your Company Profile detailing the reputation of the agency and the projects engaged with government entities                                                                                                    | (no file<br>attached) |
| 2.1.3        | High level Project<br>Implementation Plan                              | * Please attach a copy of your project plan with the key activities and delivery milestones with timelines for the project.                                                                                                    | (no file<br>attached) |
| 2.1.4        | Organisation Chart                                                     | * Submit Project Team Organisation Chart including proposed sub-consultants. This should clearly describe all roles & responsibilities including sub-consultants, if any.                                                                                                    | (no file<br>attached) |
| 2.1.5        | CVs of Proposed Personnel to<br>include experience of<br>proposed team | * Please upload the CV's of members who will deliver the services described in the Tender Documents. Please ensure that these members have also been identified in the Proposed Organisation Chart.                                                                                                    | (no file<br>attached) |
| 2.1.6        | Similar UAE Project<br>Experience                                      | ★ Please provide details of previous similar projects with exhibition quality executed in UAE, and ensure to provide all required details as well as provide detail on ability to manage complex projects and the interaction of multiple stakeholders.                                                                                                    |                       |
| 2.1.7        | Consultancy Services in<br>house or out sources                        | <ul> <li>Please confirm if the design or part of it will be undertaken in house or outsourced to a third party. If outsourced then please attach a list of the sub consultants to be engaged.</li> <li>Please include in your technical submission details of the above, attach a copy of this information here.</li> </ul>                                                                                                    | (no file<br>attached) |

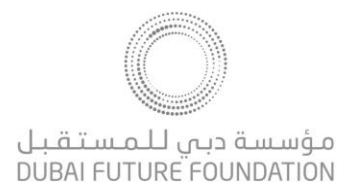

**Step 4:** The questionnaire may have different question types, varying from Text, Numeric, Yes/No, Attachments, etc. While drafting your response to the questionnaire, you may continue to clicking on the **Save and Continue** icon to make sure your response is always saved.

Once you have completed drafting your response you will need to click on the **Save and Return** icon to be directed back to the submission page.

|        |                                                                           |                                                                                                    | Save and Return           | Save and Continue X Cancel |
|--------|---------------------------------------------------------------------------|----------------------------------------------------------------------------------------------------|---------------------------|----------------------------|
|        |                                                                           |                                                                                                    |                           | 💕 Validate Response        |
| 2. Teo | chnical Response (G                                                       | Questions: 7)                                                                                                    |                           |                            |
| 2.1    | Confirmation of Resp                                                      | onses - Question Section                                                                                                    |                           |                            |
|        | Question                                                                  | Description                                                                                                    | Response                  |                            |
|        |                                                                           | ★ Please attach a copy of your Methodology here. Please note that no financial or<br>commercial information should be included in this section. The proposal should outline<br>a creative concept that is aligned with Dubai Future Foundation brand and its'<br>objectives.                       |                           |                            |
| 2.1.1  | Scope of Work                                                             | Detailed scope of work is included in the scope of work. This document can be found in the document attachment area of this $RFQ$                                                                                                    | + Click to attach file    |                            |
|        |                                                                           | The consultant should propose the main activities of the assignment, their work<br>breakdown structure and expected duration, phasing and dependencies and delivery<br>dates of milestones/submissions. The proposed work plan should be consistent with<br>the proposed approach and methodology. |                           |                            |
| 2.1.2  | Company Profile                                                           | <ul> <li>Please attach here a copy of your Company Profile detailing the reputation of the<br/>agency and the projects engaged with government entities</li> </ul>                                                                                                    | + Click to attach file    |                            |
| 2.1.3  | High level Project<br>Implementation Plan                                 | ✤ Please attach a copy of your project plan with the key activities and delivery<br>milestones with timelines for the project.                                                                                                    | + Click to attach file    |                            |
| 2.1.4  | Organisation Chart                                                        | <ul> <li>Submit Project Team Organisation Chart including proposed sub-consultants. This<br/>should clearly describe all roles &amp; responsibilities including sub-consultants, if any.</li> </ul>                                                                                                | + Click to attach file    |                            |
| 2.1.5  | CVs of Proposed<br>Personnel to include<br>experience of<br>proposed team | <ul> <li>Please upload the CV's of members who will deliver the services described in the<br/>Tender Documents. Please ensure that these members have also been identified in the<br/>Proposed Organisation Chart.</li> </ul>                                                                      | + Click to attach file    |                            |
| 2.1.6  | Similar UAE Project<br>Experience                                         | <ul> <li>Please provide details of previous similar projects with exhibition quality executed in<br/>UAE, and ensure to provide all required details as well as provide detail on ability to<br/>manage complex projects and the interaction of multiple stakeholders.</li> </ul>                  | Characters available 2000 |                            |

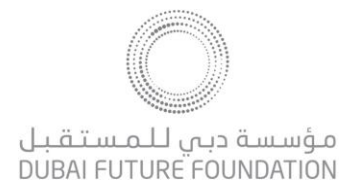

**Step 5:** You will be directed to draft the commercial response as per the envelope questionnaire.

While drafting your response to the questionnaire, you may continue to clicking on the **Save and Continue** icon to make sure your response is always saved.

Once you have completed drafting your response you will need to click on the **Save and Return** icon to be directed back to the submission page.

| RFQ: rfq_1 - Office Design Concept              |                     |                                                                                                    |                  |                        |          |        |            | 페 Running |              |          |
|-------------------------------------------------|---------------------|----------------------------------------------------------------------------------------------------|------------------|------------------------|----------|--------|------------|-----------|--------------|----------|
|                                                 |                     |                                                                                                    |                  |                        |          | Save   | and Return | B Save    | and Continue | × Cancel |
| 3. Commercial Response (Items: 4, Questions: 1) |                     |                                                                                                    |                  |                        |          |        |            |           |              |          |
| 3.1 Fee Confirmation - Question Section         |                     |                                                                                                    |                  |                        |          |        |            |           |              |          |
|                                                 | Question            | Description                                                                                                    | Response         |                        |          |        |            |           |              |          |
| 3.1.1                                           | Fee<br>Confirmation | ★ Please confirm the prices<br>quoted is in United Arab Emirates<br>Currency (AED) and the proposal<br>shall be valid for a period of at<br>least sixty (60) calendar days<br>from the Proposal Submission<br>Deadline | Confirm <b>v</b> |                        |          |        |            |           |              |          |
| 3.2                                             | Fee - Price Se      | ction                                                                                                    |                  |                        |          |        |            |           |              |          |
|                                                 | Item Code           | Description                                                                                                    | ltem<br>Remarks  | Unit of<br>Measurement | Quantity | Unit P | rice       | Price     | Comments     |          |
| 3.2.1                                           | 1                   | * Design Fee                                                                                                    |                  | Lump sum               | 1        | 1,900  | 123        | 1,900     | N. 512       | 1        |
| 3.2.2                                           | 2                   | * Implementation Fee                                                                                                    |                  | Lump sum               | 1        | 1,900  | 123        | 1,900     | N. 512       | 12       |
| 3.2.3                                           | 3                   | * Post Implementation Support<br>Services Fee                                                                                                    |                  | Lump sum               | 1        | 2,900  | 123        | 2,900     | N. 512       | 17       |
| 3.2.4                                           | 4                   | * Additional Support Fee                                                                                                    |                  | Lump sum               | 1        | 2,900  | 123        | 2,900     | N. 512       | 1,       |

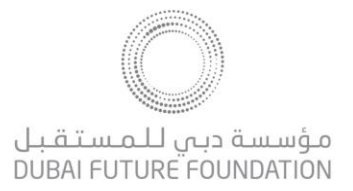

**Step 6:** Once you have completed drafting your response to the RFP. You may proceed to clicking on the Submit Response icon.

If you wish you may revise your submission again, however please be minded to do so prior to the RFP closing date and time.

| ~   | RFQ: rfq_1 - Office Design Concept<br>Project.tender_1- ABC<br>Closing Date: 16/11/2019 10:00:00<br>Response Last Submitted On: Not Submitted Vet |                                                         |                                           |                          |  |  |  |  |
|-----|----------------------------------------------------------------------------------------------------|---------------------------------------------------------|-------------------------------------------|--------------------------|--|--|--|--|
|     |                                                                                                    |                                                         |                                           |                          |  |  |  |  |
| RFG | Details Messages (Unread 0)                                                                                                    |                                                         |                                           |                          |  |  |  |  |
| Set | tings Buyer Attachments (0) My Respo                                                                                                    | Associated Users                                        |                                           |                          |  |  |  |  |
|     |                                                                                                    |                                                         |                                           |                          |  |  |  |  |
|     |                                                                                                    |                                                         | Submit Response                           | C Export/Import Response |  |  |  |  |
| Му  | Response Summary                                                                                                    |                                                         |                                           |                          |  |  |  |  |
| 1.  | Qualification Response                                                                                                    | All questions answered<br>No additional attachments     |                                           |                          |  |  |  |  |
| 2.  | Technical Response                                                                                                    | All questions answered<br>No additional attachments     |                                           |                          |  |  |  |  |
| 3.  | Commercial Response                                                                                                    | All quoted items completed<br>No additional attachments | Total Price (excluding optional sections) | 9,600                    |  |  |  |  |

For further help and support, please contact our Helpdesk team on +971 800 8363377 (800 Tenders) for telephonic support or email <u>sourcingsupport@tejari.com</u> from Sundays to Thursdays 8:00 AM – 5:00 PM (GMT + 4:00) Abu Dhabi, Muscat.